## Pixhawk 2 • Pixhawk mini

2.4GHz テレメトリーユニット接続方法・

## 仕様書

## 【免責事項】

必ずご一読ください。

本マニュアルには、第三者の管理する参考ウェブサイトとのリンクが掲載されております が、当該リンク先のウェブサイトの利用に関して弊社は一切責任を負いかねます。 又、掲載しているソフトウェアをインストールした事によって、パソコンに何らかの不具合 が発生した場合、弊社は一切の責任を負いかねますので予めご了承ください。

弊社は本マニュアルにおけるトラブルや損失・損害等につきまして一切責任を負いかねま すので予めご了承ください。

本マニュアルにおける内容は全てのパソコンにおいて動作する保証は御座いません。 パソコンの環境によっては動作しない場合も御座いますので予めご了承ください。

本マニュアルを著作権者の許可なく、私的目的以外での使用、改変を禁止いたします。 全てのオリジナルコンテンツの著作権は各著作権者およびイームズロボティクス株式会社 が保有しております。

本マニュアルの仕様は予告なく変更することがあります。

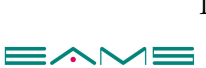

1

【2.4GHz テレメトリーユニットのアンテナ取り付け方】 PC 側 機体側

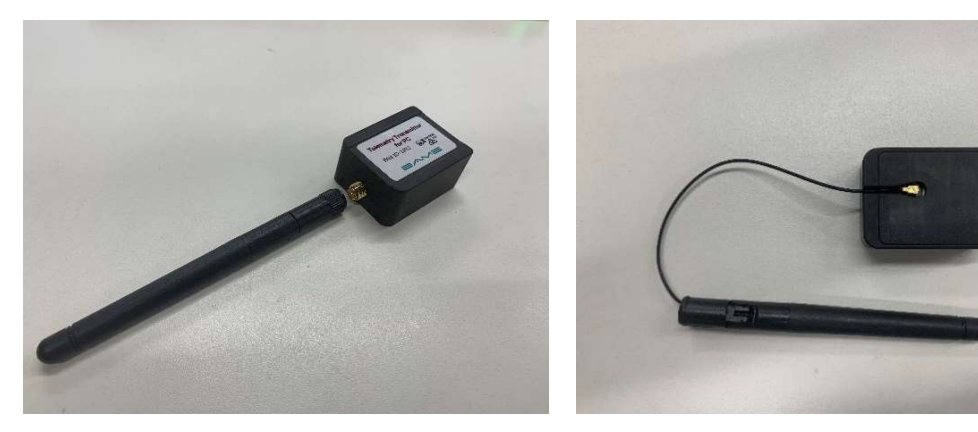

PC 側はアンテナを時計周りで接続する。 機体側はアンテナケーブルの接続する向きに注意して慎重に基板に取り付ける。 基板側がオス、アンテナ側がメスのピンとなっている。 ※下記写真のようにピンセットを使い取り付けると接続しやすい。(ワンポイントアドバイス)

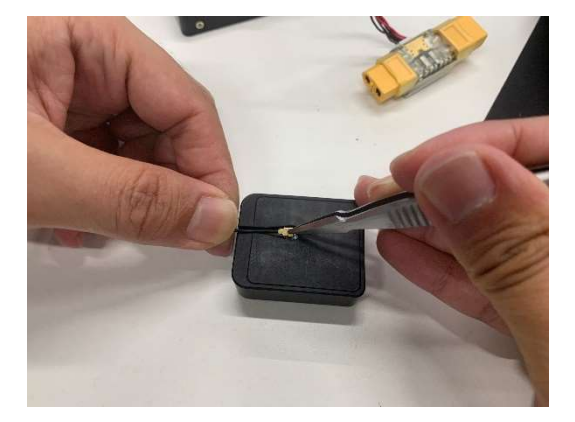

アンテナ固定マウント ※LAB445 組立キットのメカプレートで使用する。

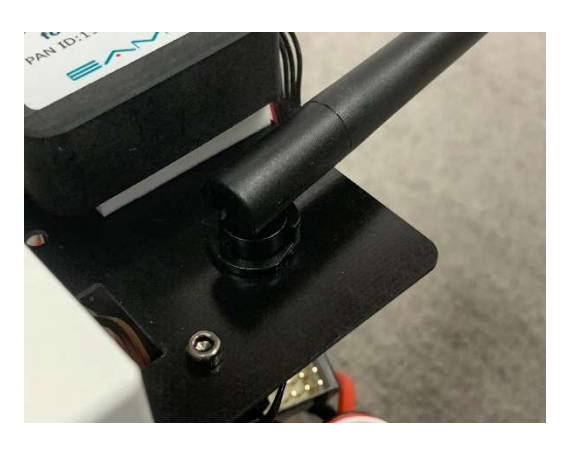

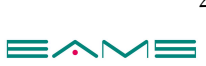

2

【FTDI 社 VCP Driver のインストール】 下記のサイトでドライバーをインストールする。 https://ftdichip.com/drivers/vcp-drivers/

|                        |              | Processor Architecture |              |        |                |        |        |     |                                                                                                    |
|------------------------|--------------|------------------------|--------------|--------|----------------|--------|--------|-----|----------------------------------------------------------------------------------------------------|
| Operating System       | Release Date | X86 (32-Bit)           | X64 (64-Bit) | PPC    | ARM            | MIPSII | MIPSIV | SH4 | Comments                                                                                                    |
| Windows (Desktop)*     | 2021-07-15   | 2.12.36.4              | 2.12.36.4    |        | 2.12.36.4A**** | 7-     | -      |     | WHQL Certified. Includes VCP and D2XX.<br>Available as a<br>setup executable<br>Prease read the recease Notes<br>and Installation Guides.                                          |
| Windows (Universal)*** | 2021-11-12   | 2.12.36.4U             | 2.12.36.4U   | =      | -              |        | =      | -   | WHQL Certified. Includes VCP and D2XX.                                                                                                    |
| Linux                  | -            | -                      | -            | -      | -              |        | 4      | -   | All FTDI devices now supported in Ubuntu 11.10, kernel 3.0.0-19<br>Refer to <u>TN-101</u> if you need a custom VCP VID/PID in Linux<br>VCP drivers are integrated into the kernel. |
| Mac OS X 10.3 to 10.8  | 2012-08-10   | 2.2.18                 | 2.2.18       | 2.2.18 | -              | -      | -      |     | Refer to $\underline{\text{TN-105}}$ if you need a custom VCP VID/PID in MAC OS                                                                                                    |
| Mac OS X 10.9 to 10.13 | 2019-12-24   | -                      | 2.4.2        | -      |                | -2     | -      | -   | This driver is signed<br>by Apple                                                                                                    |
| Mac OS X 10.14         | 2019-12-24   | -                      | 2.4.4        | -      | -              | -      | -      | -1  | This driver is signed<br>by Apple                                                                                                    |

赤枠の「setup executable」をクリックしてパソコンにインストールする。

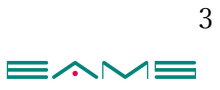

【Mission Planner の導入/フライトコントローラーの設定】

・Mission Planner のインストール 別紙の【MIssion Planner 導入マニュアル For LAB445 Ver.1.3(12K)】の P3~P5 を参考 にインストールを行ってください。

Pixhawk 2 / Pixhawk mini の設定
Pixhawk 2 / Pixhawk mini とパソコンを USB ケーブルで接続を行う。
※この時は電源が入っていない状態にする。

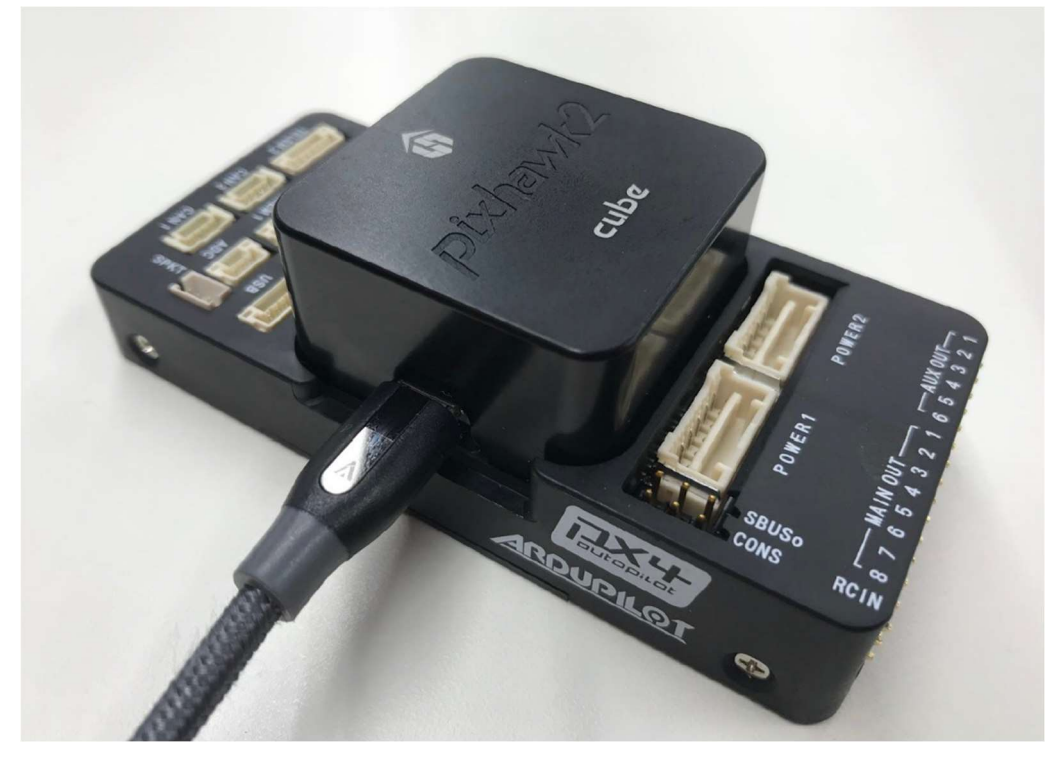

USB ケーブルを接続する。

Mission Planner のメニューバー右上「COM~」「115200」を選択して「接続」をクリック する。

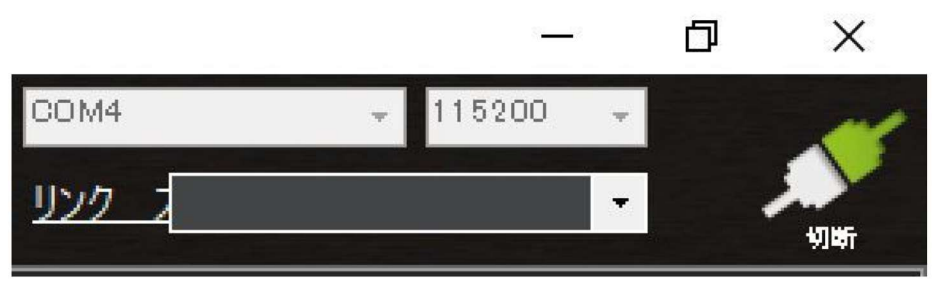

エラーが表示された場合は一度抜き差しを行い再度接続する。

・フルパラメータリストの設定

① メニューバー項目「設定/調整」をクリックする。

②左側メニュー内「フルパラメータリスト」をクリックする。

② 右端にある「Search」に「serial1」と入力する。

|           |                | ···/ | _ <b>°</b> |                                                                         | 9 11520<br>12/2 2                                                                                                    | • •                             |
|-----------|----------------|------|------------|-------------------------------------------------------------------------|----------------------------------------------------------------------------------------------------|---------------------------------|
| ∿ €∽K     | אעקנ           | 10   | 单位         | オプション                                                                   | 說明 🛆                                                                                                    | ファイルから読い                        |
| געול      | ADDEL ZD       | o    |            | 0.000 0.400                                                             | Throttle acceleration controller<br>Digain, Compensates for<br>short-term change in desired<br>pertical acceleration ys actual                                    | ファイルに保存                         |
| ックチューニング  |                |      |            |                                                                         | acceleration                                                                                                    | パラメータ書込                         |
| チューニング    | ADDEL 27F      | -    |            |                                                                         | Filter applied to acceleration to                                                                                                    | パラメーク再読い                        |
| えード パラメータ | ACCEL_Z_FILT   |      | Hz         | 1.000100.000                                                            | raduce noise. Lower values<br>raduce noise but add delay.                                                                                                    | パラメータ比較                         |
| ンスト パラメータ | ADOEL,ZJ       |      |            | 0.0003.000                                                              | Throtte socieration controller<br>I sain. Corrects functioner<br>difference in desired vertical<br>socieration and sotual<br>socieration                          | 全ての単位は生<br>スケーリング無しのフ           |
| ラメータ ツリー  | ADDEL,ZJMAX    | 800  | Percent*1  | 0 1 000                                                                 | Throttle acceleration controller<br>I gain maximum. Constrains the<br>maximum peen that the I term<br>will generate                                               | 3DRJris+_A034.pr                |
| er        | ADDEL,2P       | 0.5  |            | 05001500                                                                | Throttle acceleration controller<br>P gain. Converts the difference<br>batwash decised vertices<br>acceleration and actual<br>acceleration into a motor<br>output | 保存済みテータ語<br>デフォルト値にUb<br>Search |
|           | ACRO BAL PITCH |      |            |                                                                         | rate at which pitch angle<br>returns to level in acro mode. A<br>higher value causes the vehicle<br>to return to level faster.                                    |                                 |
|           | ADRO BAL ROLL  |      |            |                                                                         | rate at which roll angle returns<br>to level in scromode. A higher<br>value causes the vehicle to<br>return to level faster.                                      |                                 |
|           | ACRO RPJEXPO   |      |            | -051.00.Disabled 01: Very Low 0.2 Low 0.3 Medium 0.4 High 05: Very High | Acro roll/pitch Expo to allow<br>fister rotation when stick at<br>edges                                                                                           |                                 |
|           | ADRO JRP P     | 45   |            | 110                                                                     | Converts pilot roll and pitch into<br>a desired rate of rotation in<br>ACRO and SPORT mode.<br>Higher values mean faster rate<br>of rotation.                     |                                 |
|           | ACRO_THR_MID   |      |            | 01                                                                      | Acro Throttle Mid                                                                                                    |                                 |
|           | ACRO_TRAINER   | 2    |            | O:Disabled 1:Leveling 2:Leveling and Limited                            | Type of trainer used in acro<br>mode                                                                                                    |                                 |
|           | ADRO, YJEXPO   |      |            | -051.00.Disabled 01:Very Low 0.2:Low 0.3 Medium 0.4:High 05:Very High   | Acro yaw expo to allow faster<br>rotation when stick at edges                                                                                                    |                                 |
|           | ADRO_YAW,P     | 45   |            | 110                                                                     | On verts plot yew input into a<br>desired rate cfrotation in<br>ACRO, Stabilize and SPORT<br>modes. Higher values mean<br>fister rate of rotation.                |                                 |
|           | ADSB_ENABLE    |      |            | 0.Disabled 1:Enabled                                                    | Enable ADS-B                                                                                                    |                                 |
|           |                |      |            |                                                                         | This controls the time constant<br>for the cross-over frequency 🗸                                                                                                 |                                 |

③ 初期状態であれば入力後、下記画像の様に「Serial1\_BAUD」「57」と表記されている。

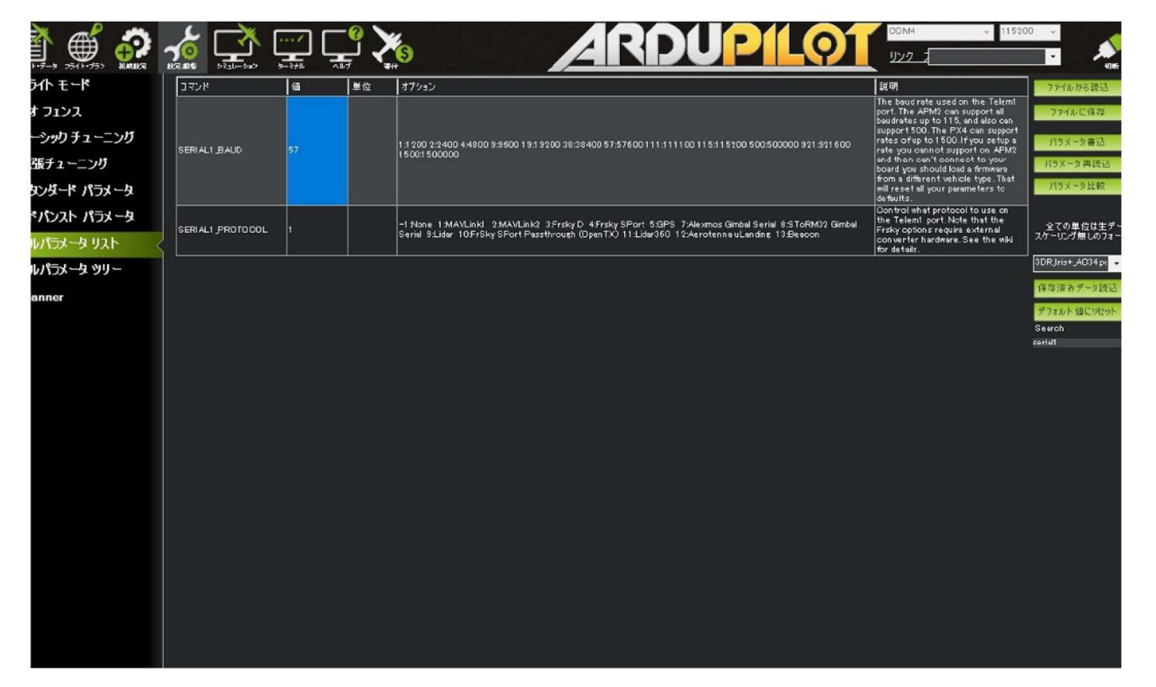

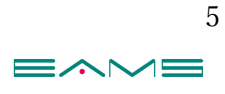

⑤「57」をクリックし「38」と入力して「パラメータ書込」をクリックする。 値が 38 に変わった事を確認する。

|            | 🔬 🚅              | ···/ | <u>؟</u> لَـ |                                                                                                    | 00M4 + 11520<br>リンク                                                                                   | · ·                |
|------------|------------------|------|--------------|----------------------------------------------------------------------------------------------------|----------------------------------------------------------------------------------------------------|--------------------|
| らん チート     | אעדב             | 18   | 単位           | オプション                                                                                                | 說明                                                                                                    | ファイルから読込           |
| געוד       |                  |      |              |                                                                                                    | The baud rate used on the Telem1<br>port. The APM2 can support all                                    | 771%に保存            |
| ーシックチューニング |                  |      |              | 11200 22400 44800 99600 1919000 2229408 5757600 111411100 115415000 500 500 500000 921901600         | support 500. The PX4 can support<br>rates of up to 1500. If you setup a                               | パラメータ書法            |
| 張チューニング    | SERIAL1,BAUD     |      |              | 15001500000                                                                                          | rate you cannot support on APM2<br>and then can't connect to your<br>board you should load a firmware | パラメータ再読込           |
| シダード パラメータ |                  |      |              |                                                                                                    | from a different vehicle type. That<br>will reset all your parameters to<br>defaults.                 | パラメータ比較            |
| パンスト パラメータ |                  | ų    |              | -1 None 1 MAVLink1 2 MAVLink2 2 Frsky D 4 Frsky SPort 5 GPS 7 Alexmos Gimbal Serial 8 SToFM32 Ginbal | Dontrol what protocol to use on the Telem1 port. Note that the                                        | 会ての単位は生ず。          |
| いパラメータ リスト | SERIALI PROTOCOL |      |              | Serial St.Idar 10FrSky SPort Passttrough (OpenTX) 11:Lidar360 12:Aerotenna uLanding 13:Beacon        | Frsky options require external<br>converter hardware. See the wiki<br>for details.                    | スケーリング無しのフォー       |
| いパラメータ ツリー |                  |      |              |                                                                                                    |                                                                                                    | 3DRJris+_A034 pr 👻 |
| anner      |                  |      |              |                                                                                                    |                                                                                                    | 保存済みデータ読込          |
|            |                  |      |              |                                                                                                    |                                                                                                    | デフォルト語にりセット        |
|            |                  |      |              |                                                                                                    |                                                                                                    | seriel1            |
|            |                  |      |              |                                                                                                    |                                                                                                    |                    |
|            |                  |      |              |                                                                                                    |                                                                                                    |                    |
|            |                  |      |              |                                                                                                    |                                                                                                    |                    |
|            |                  |      |              |                                                                                                    |                                                                                                    |                    |
|            |                  |      |              |                                                                                                    |                                                                                                    |                    |
|            |                  |      |              |                                                                                                    |                                                                                                    |                    |
|            |                  |      |              |                                                                                                    |                                                                                                    |                    |
|            |                  |      |              |                                                                                                    |                                                                                                    |                    |
|            |                  |      |              |                                                                                                    |                                                                                                    |                    |
|            |                  |      |              |                                                                                                    |                                                                                                    |                    |
|            |                  |      |              |                                                                                                    |                                                                                                    |                    |

メニューバー「切断」をクリックして USB ケーブルを抜く。

⑥上記終了後、Pixhawk 2 / Pixhawk mini とテレメトリーユニットを接続する。

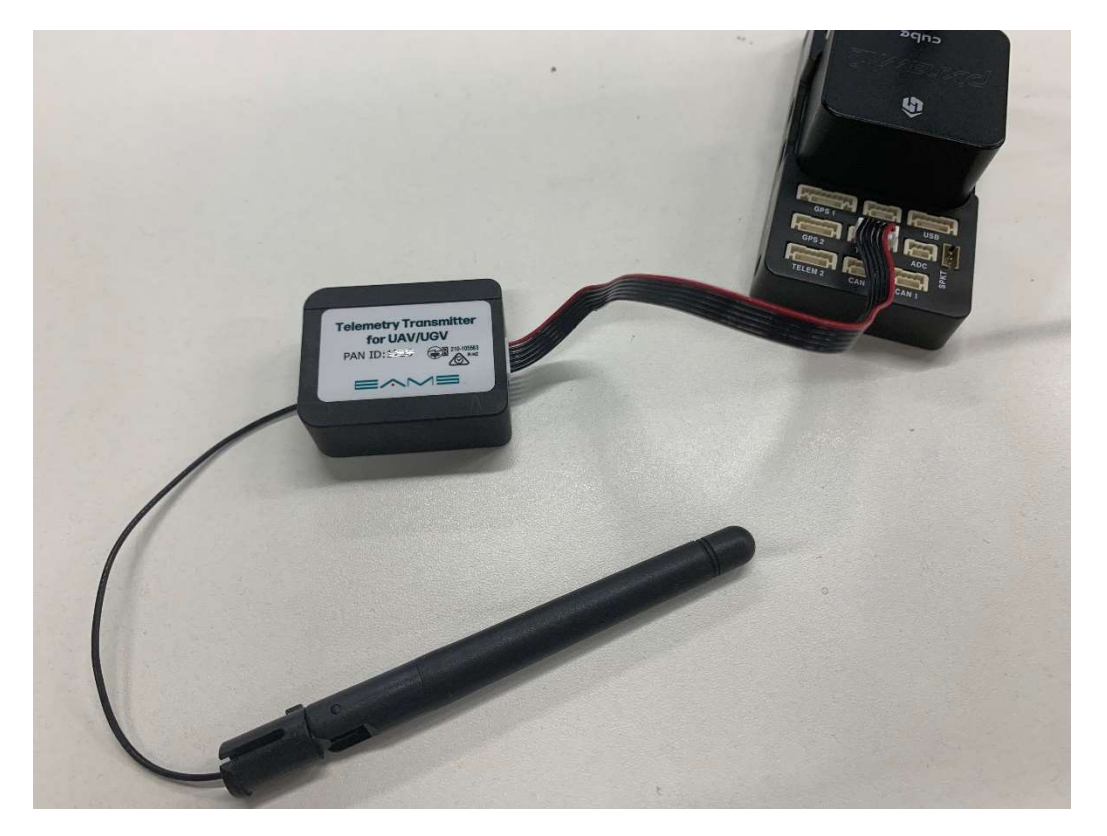

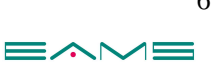

⑦パソコンに PC 側テレメトリーをタイプ C ケーブルで接続する。

⑧Pixhawk 2 / Pixhawk mini に電源を入れ、Mission Planner で「COM~」「57600」を選択 して接続をクリックする。

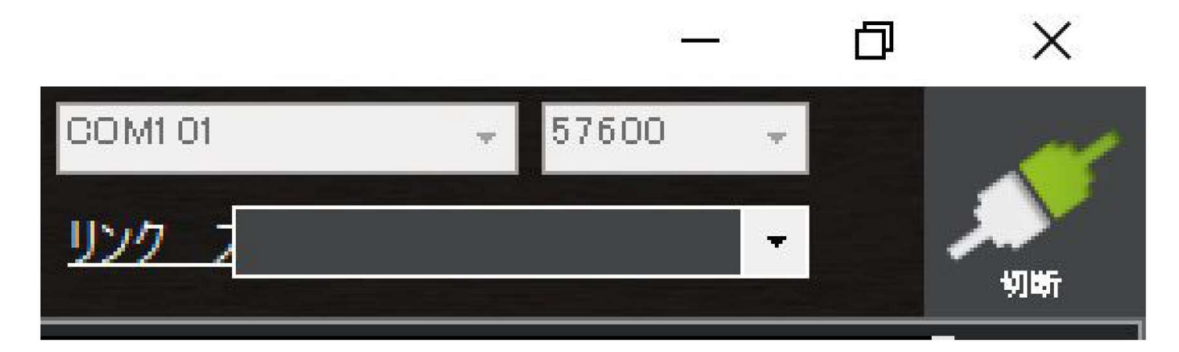

以上で接続完了です。

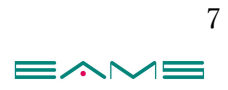

## 2.4GHz テレメトリーユニット仕様書

Telemetly Transmitter for UAV/UGV

| -154           | 本体:約30 x 40 x 13mm                       |
|----------------|------------------------------------------|
| 寸法             | アンテナ:約φ10 x 100mm(ケーブル長130mm)            |
| 付属アンテナ型番       | A24-HABUF-P5I                            |
| 重量             | 約18g(アンテナ含む)                             |
| 本機側コネクタ        | SM06B-GHS-TB                             |
| 相手ケーブル側        | GHR-06V-S                                |
| 使用通信モジュール      | XB24CZ7UIT-004                           |
| RFデータレート       | 250 Kbps                                 |
| 送信出力           | 6.3 mW (+8 dBm)                          |
| 受信感度           | -102 dBm                                 |
| 室内/アーパンレンジ     | 最大60 m                                   |
| 屋外/見通しレンジ      | 最大1200 m                                 |
| 送信電流           | 最大45 mA                                  |
| 受信電流           | 最大31 mA                                  |
| 電源電圧           | 5V DC                                    |
| 通信方式           | IEEE 802.15.4                            |
|                | 11:2.405GHz                              |
|                | 12:2.410GHz                              |
|                | 13: 2.415GHz                             |
|                | 14:2.420GHz                              |
|                | 15:2.425GHz                              |
|                | 16:2.430GHz                              |
|                | 17: 2.435GHz                             |
|                | 18:2.440GHz                              |
| 通信ch・中心周波数     | 19:2.445GHz                              |
|                | 20 : 2.450GHz                            |
|                | 21:2.455GHz                              |
|                | 22 : 2 460GHz                            |
|                | 23 : 2.465GHz                            |
|                | 24 : 2 470GHz                            |
|                | 25 : 2 475GHz                            |
|                | オットになっているTolemathy Transmitter LICDの信号   |
|                | セットになっている relemently transmitter USBの信号を |
| all 11_100 phe | 上記CTがらスキャン                               |
| 動作温度           | -40°C~+85°C                              |

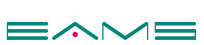

8

Telemetry Transmitter for PC

| -+3+       | 約30 x 45 x 20mm                                                                                                    |  |  |  |  |  |
|------------|----------------------------------------------------------------------------------------------------|--|--|--|--|--|
| 可法         | アンテナ:約 φ 10 x 110mm                                                                                                    |  |  |  |  |  |
| 付属アンテナ型番   | A24-HASM-450                                                                                                    |  |  |  |  |  |
| 重量         | 約28g(アンテナ含む)                                                                                                    |  |  |  |  |  |
| 本機側コネクタ    | USB Type-C                                                                                                    |  |  |  |  |  |
| 使用通信モジュール  | XB24CZ7SIT-004                                                                                                    |  |  |  |  |  |
| RFデータレート   | 250 Kbps                                                                                                    |  |  |  |  |  |
| 送信出力       | 6.3 mW (+8 dBm)                                                                                                    |  |  |  |  |  |
| 受信感度       | -102 dBm                                                                                                    |  |  |  |  |  |
| 室内/アーバンレンジ | 最大60 m                                                                                                    |  |  |  |  |  |
| 屋外/見通しレンジ  | 最大1200 m                                                                                                    |  |  |  |  |  |
| 送信電流       | 45 mA                                                                                                    |  |  |  |  |  |
| 受信電流       | 31 mA                                                                                                    |  |  |  |  |  |
| 電源電圧       | 5V DC                                                                                                    |  |  |  |  |  |
| 通信方式       | IEEE 802.15.4                                                                                                    |  |  |  |  |  |
| 通信ch・中心周波数 | 12 : 2.410GHz<br>13 : 2.415GHz<br>14 : 2.420GHz<br>15 : 2.425GHz<br>16 : 2.430GHz<br>17 : 2.435GHz<br>18 : 2.440GHz<br>19 : 2.445GHz<br>20 : 2.450GHz<br>21 : 2.455GHz<br>22 : 2.460GHz<br>23 : 2.465GHz |  |  |  |  |  |
| 動作温度       | 24:2.470GHz<br>25:2.475GHz<br>26:2.480GHz<br>出荷時にいずれかのchに設定<br>-40°C~+85°C                                                                                                    |  |  |  |  |  |

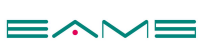